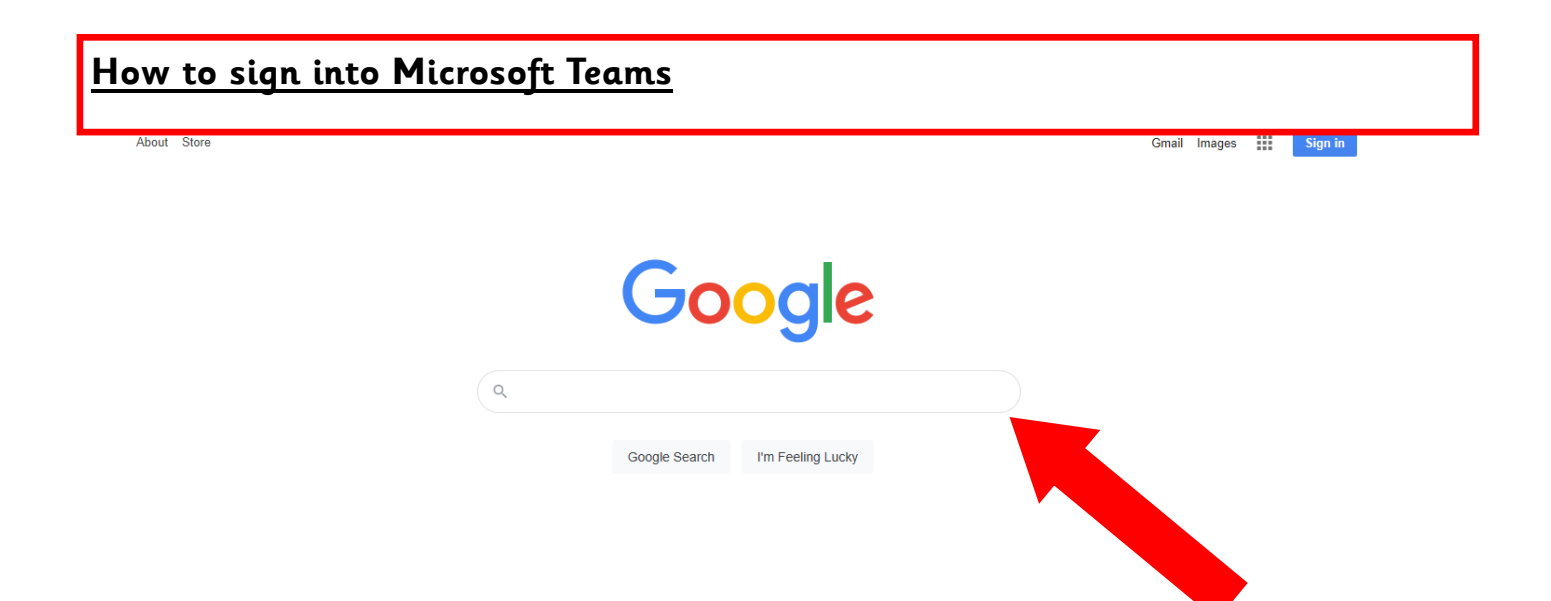

First using your device's online browser, find the google homepage **www.google.co.uk**. Using the search bar, search **Microsoft Teams** and click the below link.

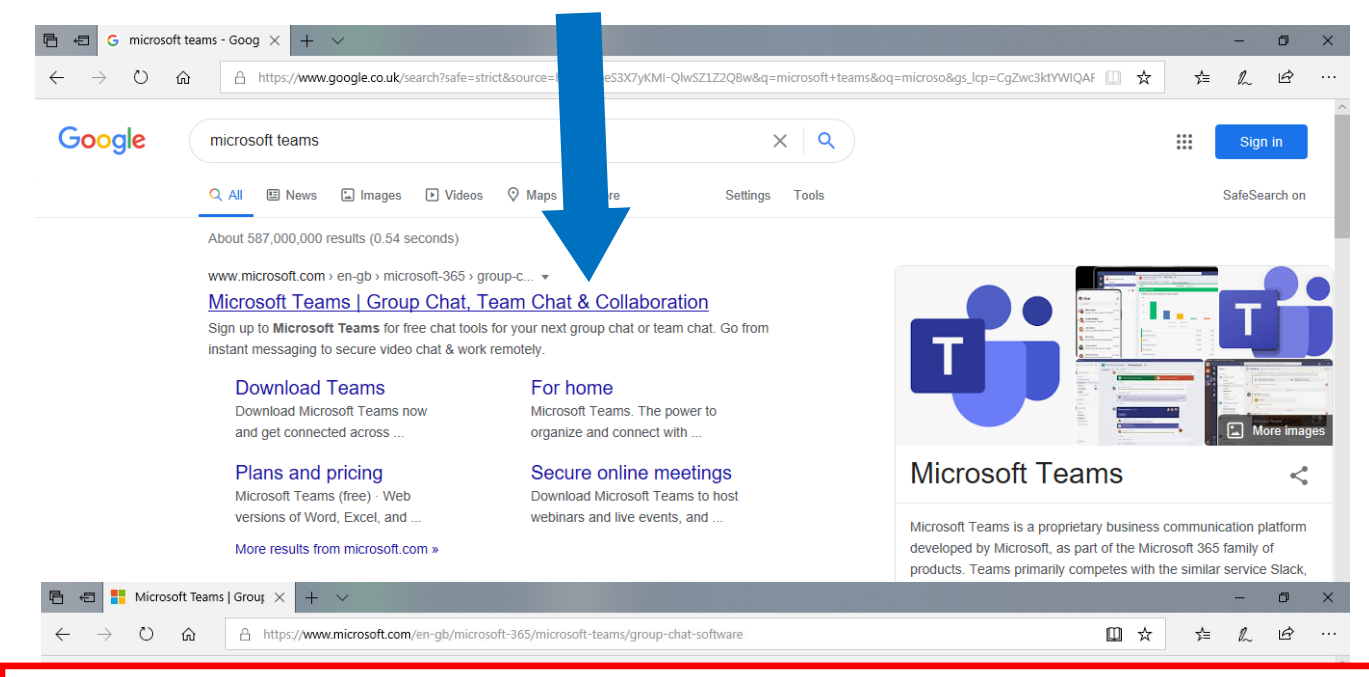

Once you reach the Microsoft Teams website simply click <u>sign in</u> to you use your school account.

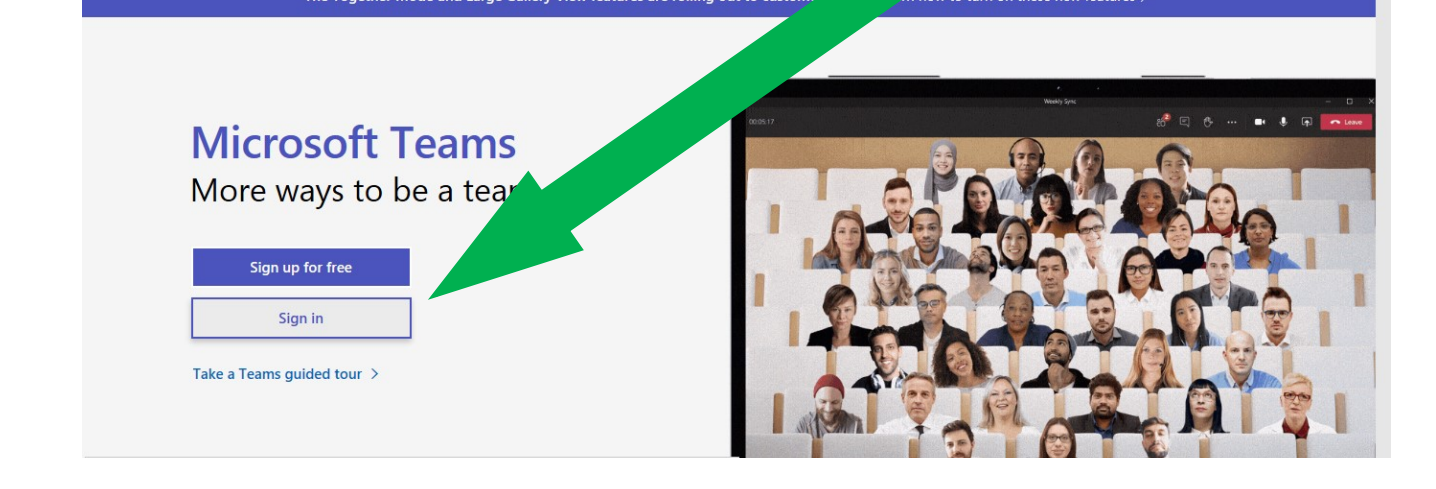

Next type in your school login details. This should be your child's first and last name followed by @holytrinityceacademy.co.uk

|                                                                                                    | Joe.blogg                                                                  | s@holytrinityceacademy.co.uk                                                                                                    |
|----------------------------------------------------------------------------------------------------|----------------------------------------------------------------------------|----------------------------------------------------------------------------------------------------|
|                                                                                                    | Sign in<br>Email address, phone number or Skype<br>No account? Create onel |                                                                                                    |
|                                                                                                    | Sign-in options Back Next                                                  |                                                                                                    |
| <ul> <li>E ← Microsoft Teams   Group Ch</li> <li>Fign in to your account ×</li> <li>← → O</li> <li>A https://login.microsoftonline.com/common</li> </ul> | +<br>/oauth2/authorize?response_type=id_token&client_id=5e3ce6c0-2b1       | - □ ×<br><sup>6-4285-8d4b-75ee78787346&amp;redirect_u □ ☆ ☆ &amp; ℃</sup>                                                                                            |
|                                                                                                    | Next p<br>Year 4                                                           | out in your child's password,<br>• children's password is: <b>Purple1</b>                                                                                            |
|                                                                                                    | Microsoft<br>← Joe.bloges@minityceace<br>Enter pase d Year &               | children's password is: <b>Black1</b><br>children's password is: <b>Yellow1</b><br>children's password is: <b>Orange1</b>                                            |
|                                                                                                    |                                                                            | i J                                                                                                    |
|                                                                                                    | Year 4<br>Year 3<br>← Joe.bloges© trainityceac<br>Enter pas d Year 6       | children's password is: <b>Purple1</b><br>children's password is: <b>Black1</b><br>children's password is: <b>Yellow1</b><br>children's password is: <b>Orange</b> 1 |

Finally click 'use the web app instead' this will give you access to Microsoft teams. Any problems please contact the school office.

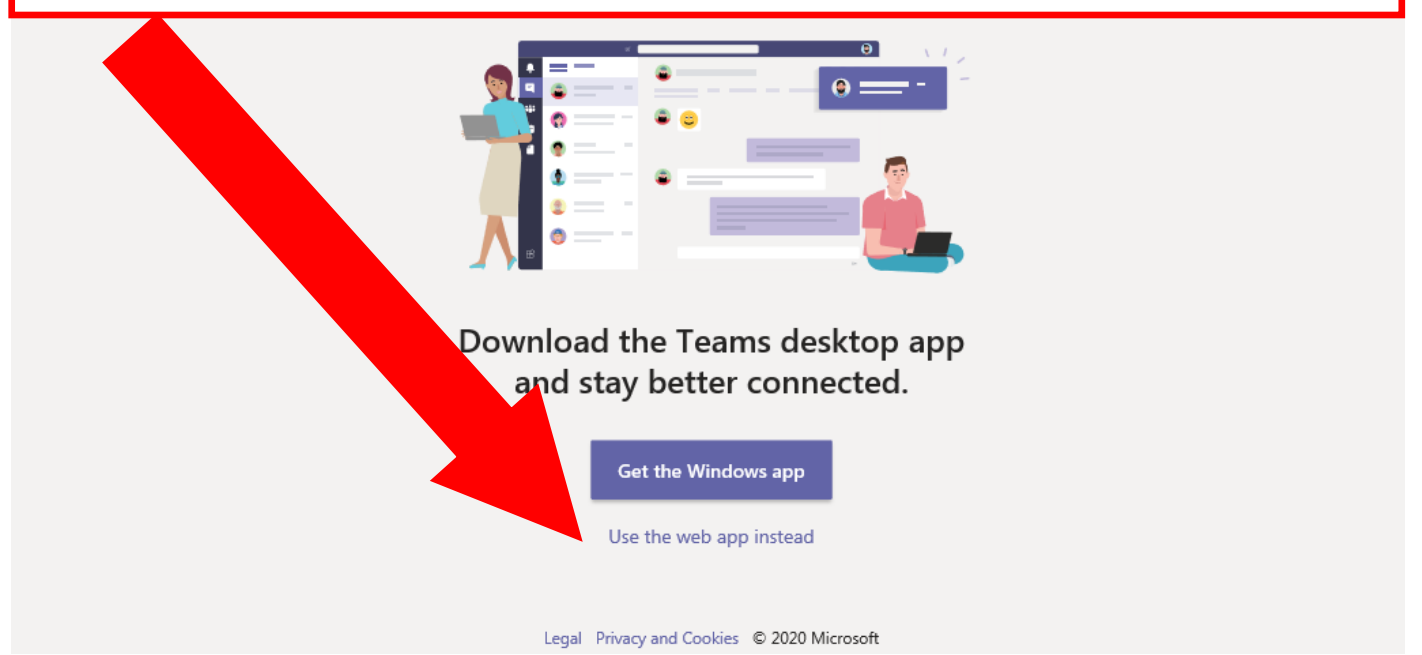